## ГЕОПОРТАЛ НА ОБЩИНА БУРГАС

## Съдържание

| Основни менюта    | L |
|-------------------|---|
| Регистри          | 2 |
| Карти на общината | 5 |

# Основни менюта

## Начало

Когато потребителят отвори уеб страницата на Геопортала се зарежда началният екран, съдържащ основните менюта за работа.

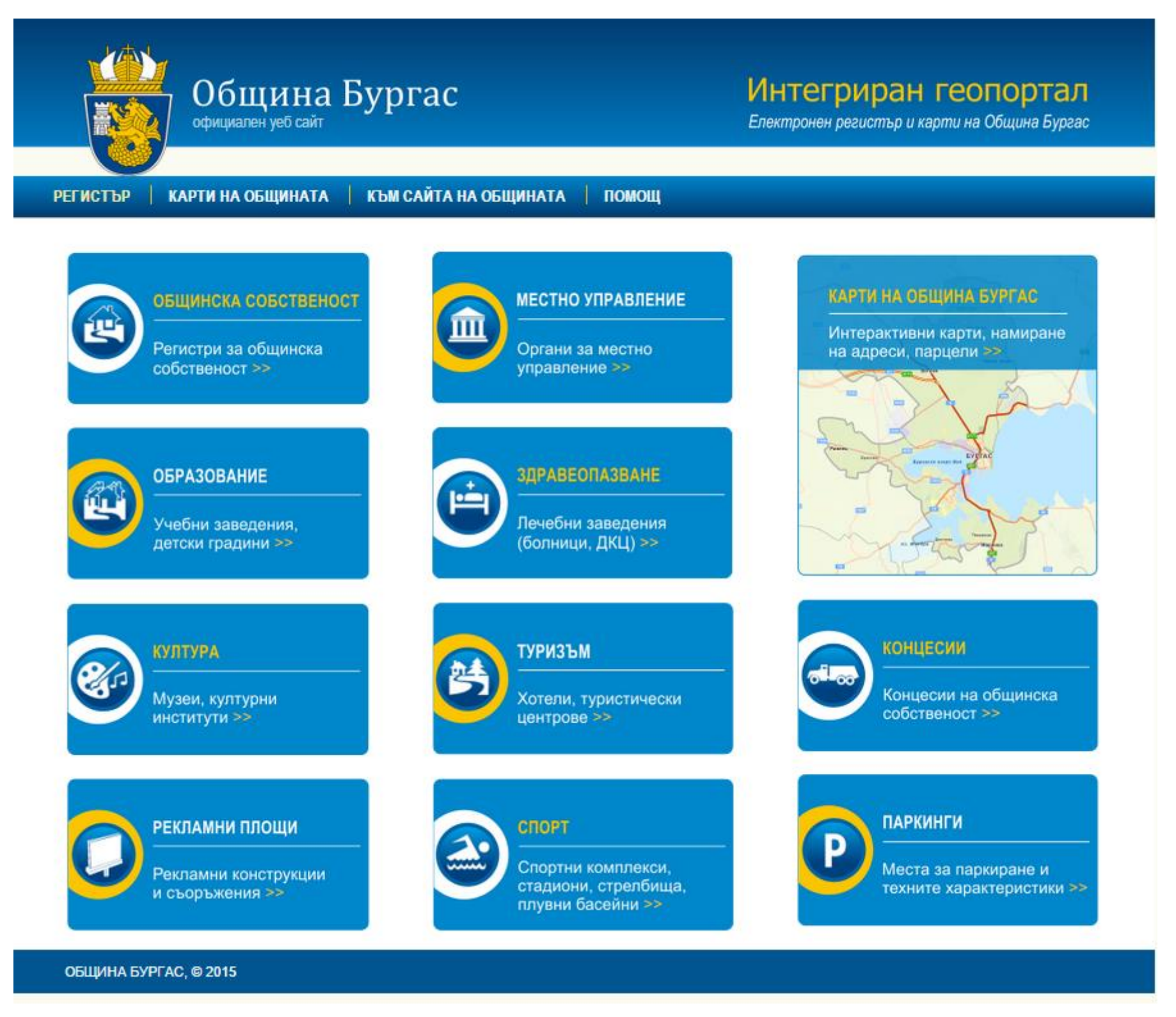

- <u>Регистър</u> при щракване с левия бутон на мишката върху меню Регистър се показва списъкът с регистри, който се появява и на началната страница на Интегрирания геопортал.
- Карти на общината при отваряне на меню Карти на общината се показват картите на общината с опция за превключване между тях
- Към сайта на общината менюто води към началната страница на уеб сайта на община Бургас
- Помощ менюто води към помощното меню, указващо на потребителите как да работят с Интегрирания геопортал

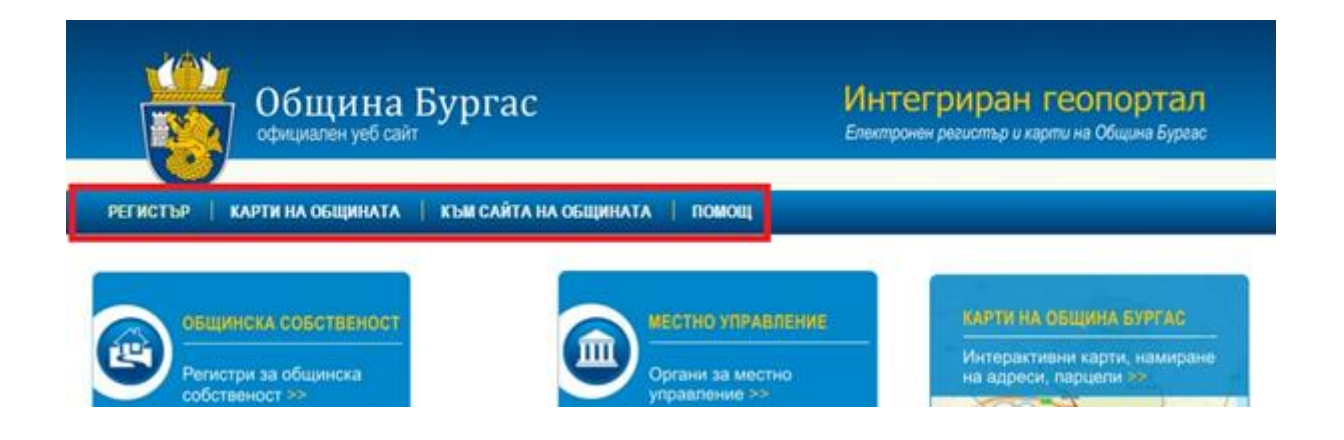

## Регистри

## Работа с регистри

Всички регистри са оформени еднотипно, с изключение на регистъра Общинска собственост, който притежава няколко подкатегории. Регистрите се отварят, като се щракне върху съответния бутон от началната страница. Регистрите (без Общинска собственост) изглеждат по следния начин:

|            | Обі<br>официг         | нтегрир<br>ктронен регист | ан геог<br>ър и карти на О            | <mark>10ртал</mark><br>бщина Бургас |                       |              |                            |                                                           |                           |   |  |  |  |
|------------|-----------------------|---------------------------|---------------------------------------|-------------------------------------|-----------------------|--------------|----------------------------|-----------------------------------------------------------|---------------------------|---|--|--|--|
| регистър   | КАРТИ НА С            | ОБЩИНАТА                  | КЪМ САЙТА                             | НА ОБЩИНАТА                         | помощ                 |              |                            |                                                           |                           |   |  |  |  |
|            | Образование           |                           |                                       |                                     |                       |              |                            |                                                           |                           |   |  |  |  |
|            |                       |                           |                                       | Бяха намере                         | ени <b>15</b> резулта | ата.         |                            |                                                           |                           |   |  |  |  |
| Търсене    |                       | Търси или                 | I <u>Подробно тъ</u> р                | осене                               |                       |              |                            |                                                           |                           |   |  |  |  |
| № по ред 🔺 | Име                   | Тип на<br>заведението     | Паралелки /<br>специалности<br>(брой) | Брой ученици,<br>деца, студенти     | Населено Място        | Пощенски код | Адрес                      | Телефон                                                   | Подробни данни<br>и карта |   |  |  |  |
| 1          | Петко Р.<br>Славейков | Основни<br>училища        |                                       |                                     | гр.Бургас             | 8000         | ул. Цар Симеон<br>I, 23    | Директор<br>Дойнова: 846 073,<br>Канцелария: 846<br>071   | E: 🛃 🚺                    | * |  |  |  |
| 2          | Княз Борис I          | Основни<br>училища        |                                       |                                     | гр.Бургас             | 8000         | ул. Климент<br>Охридски 31 | Пом.Директор:<br>846 053,<br>Канцелария: 846<br>054       | E: 🛃 🚺                    |   |  |  |  |
| 3          | Васил Априлов         | Основни<br>училища        |                                       |                                     | гр.Бургас             | 8000         | бул.СанСтефано<br>88       | Директор<br>Стефанова: 542<br>620, Канцелария:<br>800 310 | E: 🛃 🚺                    |   |  |  |  |
| 4          | Любен Каравелов       | основни<br>училища        |                                       |                                     | гр.Бургас             | 8000         | ул.Л.Каравелов<br>68       | Директор<br>Димова: 817 949,<br>Канцелария: 817<br>947    | E: 🛃 🚺                    |   |  |  |  |
| 5          | Братя<br>Миладинови   | Основни<br>училища        |                                       |                                     | гр.Бургас             | 8000         | к-с<br>Бр.Миладинови       | Директор Бочев:<br>536 963,<br>Канцелария: 534            | E3 🛃 🚺                    |   |  |  |  |

При щракване върху бутон Общинска собственост се отварят регистрите за общинската собственост.

| Общи официален у               | на Бургас<br><sup>еб сайт</sup> |                           | Интегриран геопортал<br>Електронен регистър и карти на Община Бургас |
|--------------------------------|---------------------------------|---------------------------|----------------------------------------------------------------------|
| РЕГИСТЪР   КАРТИ НА ОБЩИ       | НАТА   КЪМ САЙТА НА ОБЩ         | ИНАТА   ПОМОЩ             |                                                                      |
|                                | Регистри                        | общинска собствен         | юст                                                                  |
| Публична общинска собственост  | Частна общинска собственос      | т Общински предприятия    | Търговски дружества с общинско участие                               |
| Оридическите лица с нестопанск | а цел с общинско участие Гра    | жданските дружества с обц | инско участие                                                        |
|                                | Регистър за публ                | пична общинска со         | бственост                                                            |

Те са разделени на няколко подкатегории, разположени в горната част на екрана. Потребителят може да избере за кой тип общинска собственост желае да получи информация, като щракне върху съответния панел в горната част на екрана:

#### Регистри общинска собственост

|   | Публична общинска собственост                                                                    | Частна общинска собстве | еност | Общински предприятия | Търговски дружества с общинско участие |  |  |
|---|--------------------------------------------------------------------------------------------------|-------------------------|-------|----------------------|----------------------------------------|--|--|
|   | Юридическите лица с нестопанска цел с общинско участие Гражданските дружества с общинско участие |                         |       |                      |                                        |  |  |
| I |                                                                                                  | Регистър за п           | ублі  | ична общинска со     | бственост                              |  |  |

Списъкът, който се показва в долната част на екрана, съответства на регистъра, който е показан в по-светлосин цвят. Визуализацията на списъка и функционалностите му са еднакви за всички видове регистри.

| Тублична общи  | инска собствено           | ст Частна общи                                                                                                    | инска собствено             | ст Общински                    | предприятия Тъ     | рговски дружест                                                                           | гва с общинско у                                                                              | частие           |
|----------------|---------------------------|----------------------------------------------------------------------------------------------------|-----------------------------|--------------------------------|--------------------|-------------------------------------------------------------------------------------------|-----------------------------------------------------------------------------------------------|------------------|
| Оридическите . | пица с нестопан           | ска цел с общин                                                                                                    | ско участие Гра             | ажданските дру                 | /жества с общин    | ско участие                                                                               |                                                                                               |                  |
|                |                           | Р                                                                                                    | егистър за                  | общински                       | те прелпри         | ятия                                                                                      |                                                                                               |                  |
|                |                           |                                                                                                    | Equa                        | намерени 6 р                   |                    |                                                                                           |                                                                                               |                  |
|                |                           |                                                                                                    | DAXa                        | памерени о р                   | esymana.           |                                                                                           |                                                                                               |                  |
| Търсене        |                           | Търси или <u>Под</u>                                                                                                   | <u>робно търсене</u>        |                                |                    |                                                                                           |                                                                                               |                  |
| № по ред       | Наименование на           | № и дата на                                                                                                    | Предмет на                  | Органи на                      | Брой заети лица по | Предоставено на                                                                           | Предоставено на                                                                               | Подробни данни и |
| _              | предприятието             | приемане на<br>решението на<br>общинския съвет<br>за създаването,<br>преобразуването и<br>закриването на<br>общинското | дейност на<br>предприятието | управление на<br>предприятието | щатно разписание   | предприятието<br>недвижимо<br>общинско<br>имущество - акт за<br>общинска<br>собственост № | предприятието<br>недвижимо<br>общинско<br>имущество - акт за<br>общинска<br>собственост -дата | карта            |
| 1              | ОП Подкрепа               | 2134                                                                                                    | поддръжка                   | oc                             | 12                 | 27                                                                                        | 5.1.2010 r.                                                                                   | E: 🚺 🚺           |
| 2              | Общинско<br>Предприятие 2 | 123                                                                                                    | дейност                     | дгдфг                          | 123                | 51                                                                                        | 5.1.2010 r.                                                                                   | E3 🛃 🚺           |
| 3              | Общинско<br>предприятие 2 | c23234                                                                                                    |                             |                                | 0                  | 7003                                                                                      | 20.4.2011 r.                                                                                  | E3 🛃 🚺           |
| 4              | Sonia                     | jhlskdg's'k                                                                                                    |                             |                                | 0                  | 7005                                                                                      | 21.4.2011 r.                                                                                  | E: 🚺 🚺           |
| 5              | ОП'Общински<br>имоти"     | 6666                                                                                                    |                             |                                | 0                  | 7004                                                                                      | 20.4.2011 r.                                                                                  | E: 🚺 🚺           |
| 6              | ОП Подкрепа               | 2134                                                                                                    |                             |                                | 0                  | 7007                                                                                      | 6.7.2011 r.                                                                                   |                  |

#### Регистри общинска собственост

В горната част на списъка може да се извършва търсене по ключова дума или да се извърши подробно търсене:

| Търсене | Търси | или | Подробно търсене |
|---------|-------|-----|------------------|
|         |       |     |                  |

Ако потребителят желае да извърши подробно търсене, той трябва да щракне върху текста "Подробно търсене", при което се отваря панел с множество възможни опции за дефиниране на търсенето:

| Търсене Търси                  | или Подробно търсене                                                                            |                                                                                                    |                                                                                                    |
|--------------------------------|-------------------------------------------------------------------------------------------------|----------------------------------------------------------------------------------------------------|----------------------------------------------------------------------------------------------------|
| № по ред                       | № и дата на съставяне на акта за<br>общинска собственост                                        | Номер на досие                                                                                                    | Местонахождение                                                                                                    |
| Вид и описание на имота        | Данъчна оценка на имота към<br>момента на утвърждаване на акта /<br>лева/                       | Няма избрана стойност •<br>Предоставени права за управление на<br>имота                                                                             | Възникнали или учредени<br>ограничени вещни права върху<br>имота на основание чл. 7, ал. 2,<br>изречение второ от ЗОС |
| Наличие на договор за концесия | Актове, по силата на които имотът/<br>част от имота е престанал да бъде<br>общинска собственост | Заповед за отписване на акта за<br>общинска собственост, номер и дата на<br>съставяне на акт за поправка/нов акт на<br>акта за общинска собственост | от 🔽 до 🔍 🔻<br>Дата на въвеждане                                                                                      |
| Shape.area                     | Shape len                                                                                       |                                                                                                    | <u>Затвори</u> Филтирай                                                                                               |

След като избраните критерии за търсенето бъдат въведени, следва да се натисне бутона "Филтрирай", за да се извърши подробното търсене. За да се затвори панелът "Подробно търсене" трябва да се натисне бутонът "Затвори".

Всеки регистър се визуализира под формата на таблица.

| № по ред | № и дата на<br>съставяне на<br>акта за общинска<br>собственост | Номер на досие        | Местонахождение                                                                                                    | Вид и описание<br>на имота     | Данъчна оценка<br>на имота към<br>момента на<br>утвърждаване на<br>акта /лева/ | Предоставени<br>права за<br>управление на<br>имота | Възникнали или<br>учредени<br>ограничени<br>вещни права<br>върху имота на<br>основание чл. 7,<br>ал. 2, изречение<br>второ от ЗОС | Наличие на<br>договор за<br>концесия | Подробни данни<br>и карта |
|----------|----------------------------------------------------------------|-----------------------|----------------------------------------------------------------------------------------------------|--------------------------------|--------------------------------------------------------------------------------|----------------------------------------------------|----------------------------------------------------------------------------------------------------|--------------------------------------|---------------------------|
| 3        | 5888 / 19.5.2009<br>r.                                         | 5868                  |                                                                                                    | ПОЗЕМЛЕН<br>ИМОТ               | 540091                                                                         | He                                                 |                                                                                                    |                                      | =3 🛃 🔃                    |
| 6        | 285 / 10.1.1977 r.                                             | 1                     |                                                                                                    | Не е въведено                  | 0                                                                              | He                                                 |                                                                                                    |                                      | =3 🛃 🔃                    |
| 14       | 7004 / 20.4.2011<br>r.                                         | 7000 testovo<br>dosie |                                                                                                    | УРЕГУЛИРАН<br>ПОЗЕМЛЕН<br>ИМОТ | 15000                                                                          | He                                                 |                                                                                                    |                                      | :: 🚺 🚺                    |
| 15       | 7007 / 6.7.2011 r.                                             | 7007 dosie test       |                                                                                                    | УРЕГУЛИРАН<br>ПОЗЕМЛЕН<br>ИМОТ | 123                                                                            | He                                                 |                                                                                                    |                                      | :: 🚺 🚺                    |
| 16       | 4305 / 20.7.2008<br>r.                                         | 4305                  |                                                                                                    | ЗЕМЕДЕЛСКА<br>ЗЕМЯ             | 1520                                                                           | He                                                 |                                                                                                    |                                      | E3 🛃 🔃                    |
| 17       | 7001 / 18.8.2011<br>r.                                         | 4303                  | Област Бургас,<br>община Бургас,<br>с. Крайморие к-<br>с. Лазур ул.<br>Перущица<br>Кадастрален<br>идентификатор<br>00002.021.232<br>(словом: нула<br>нула нула нула<br>две точка шест | ЗЕМЕДЕЛСКА<br>ЗЕМЯ             | 122                                                                            | He                                                 |                                                                                                    |                                      |                           |
|          |                                                                |                       | Предии                                                                                                    | ина страница                   | 1/2 Следвац                                                                    | ца страница                                        |                                                                                                    |                                      |                           |

В дясната част на всеки запис от таблицата се намират три бутона, позволяващи работа с всеки обект:

• Бутон "Подробни данни" 📴– отваря допълнителен прозорец, в който се намират атрибутивните данни за съответния обект

| Обш<br>официал<br>гистър карти на о                                                                   | цина В<br>тен уеб сайт<br>бщината                                                                                                    | бургас<br>към сайта на общината                                                                                                    | .   помощ                                                                                                    | N<br>En                                                                                                    | <b>НТСГРИ</b><br>ектронен регис                            | ран гес<br>стър и карти на     | ОПОРТАЛ<br>Община Бургас |
|----------------------------------------------------------------------------------------------------|----------------------------------------------------------------------------------------------------|----------------------------------------------------------------------------------------------------|----------------------------------------------------------------------------------------------------|----------------------------------------------------------------------------------------------------|------------------------------------------------------------|--------------------------------|--------------------------|
|                                                                                                    | Подро                                                                                                    | бни данни                                                                                                    |                                                                                                    |                                                                                                    | x                                                          | ]                              |                          |
| лична общинска собстве                                                                                | ност                                                                                                    | Подробни данни                                                                                                    |                                                                                                    |                                                                                                    |                                                            |                                | частие                   |
| идическите лица с нестоп<br>Гърсене<br>№ и дата на<br>съставяне на<br>акта за общинска<br>собственоот | анска<br>Ne и /<br>19.5.2<br>Номе<br>Мести<br>Види<br>Данъ<br>акта /<br>Пред<br>Разин-<br>Вклк<br>участ<br>Актоо<br>да бъ<br>Запоо<br>да от | рата на съставяне на акта<br>2009 г.<br>р на досие: 5668<br>онахождение: [ <i>няма въвес</i><br>и описание на имота: ПОЗ<br>чна оценка на имота към<br>уна оценка на имота към<br>уна оценка на имота към<br>уна оценка на имота към<br>уна оценка на имота към<br>уна оценка на имота към<br>ина оценка на имота към<br>ина оценка на имота към<br>ина оценка на имота към<br>ина описани и и и и и<br>ве, по силата на които им<br>ота общинска собственос<br>вед за отписване на акта | а за общинся<br>Вени данниј<br>ВЕМЛЕН ИМО<br>и момента на<br>пение на имо<br>мота: [няма е<br>вско дружес:<br>иотът/част о<br>ст: [няма въво<br>за общинска | са собствено<br>ОТ<br>утвърждав<br>ота: Не<br>гъведени дан<br>гво с общин<br>г имота е пр<br>адени данни]<br>а собственоо | ост: 5668 /<br>ане на<br>ни]<br>ско<br>естанал<br>ст,номер | Наличие на договор за концесия | Подробни данни и карта   |
| 5888 / 19.5.2009<br>r.<br>285 / 10.1.1977 r.                                                          | и дат<br>общи<br>общи<br>Актуа<br>Дата<br>Shap<br>Shap                                                                                      | а на съставляе на акт за<br>нска собственост: 5668 / 1<br>линост: Актуален<br>на въвеждане: 19.4.2011 г<br>е: [няма въведени данни]<br>е.area: 19195.0755352<br>e.len: 1076.2104471461923                                                                                                    |                                                                                                    |                                                                                                    |                                                            |                                |                          |
| 7004 / 20.4.2011<br>r.<br>7007 / 6.7.2011 r.                                                          | dosie<br>7007 dosie test                                                                                                    | ИМОТ<br>УРЕГУЛИРАН                                                                                                    | 123                                                                                                    | He                                                                                                    |                                                            | ]                              |                          |

- Бутон "Покажи на карта" 🖾 отваря картата на общината и се приближава към местоположението на съответния обект
- Бутон "Прикачени документи" 🔟 показва списък с прикачените към обекта документи.

٠

| Търсене Търси или Подробно търсене |                |                           |              |                          |                       |              |                |                        |                           |
|------------------------------------|----------------|---------------------------|--------------|--------------------------|-----------------------|--------------|----------------|------------------------|---------------------------|
| № по ред 🔺                         | Фирма          | Вид на<br>Рекламоносителя | Размер       | Рекламни Площи<br>- брой | Минимален<br>Рекламен | Месечна цена | Местоположение | Номер на<br>Разрешение | Подробни данни<br>и карта |
| 1                                  | Свободна       | РИЕ ТИ Прика              | чени докуме  | нти                      |                       |              | ×              | 0                      |                           |
| 2                                  | Свободна 555-2 | РИЕ ти Разро              | ешително 1 1 | 1 2 2009.pdf             |                       |              |                | 0                      |                           |
| 3                                  | Свободна       | PUE TV billbo             | ard_temp.jpg | 9_2_2009.par             |                       |              |                | 0                      |                           |
| 4                                  | Свободна       | РИЕ ти                    |              |                          |                       |              |                | 0                      |                           |
| 5                                  | Свободна       | РИЕ тип "Ракета"          | 0            |                          |                       | 0            | 314,2          | 0                      |                           |
| 6                                  | Свободна2      | РИЕ тип "Ракета"          | 0            |                          |                       | 0            | 312,1          | 0                      |                           |
| 7                                  | Свободна       | РИЕ тип "Ракета"          | 0            |                          |                       | 0            | 312,2          | 0                      | 13 🚺 🚺                    |

# Карти на общината

## Работа с карти на общината

Картите се достъпват от меню Карти на общината, което се намира в горната част на екрана.

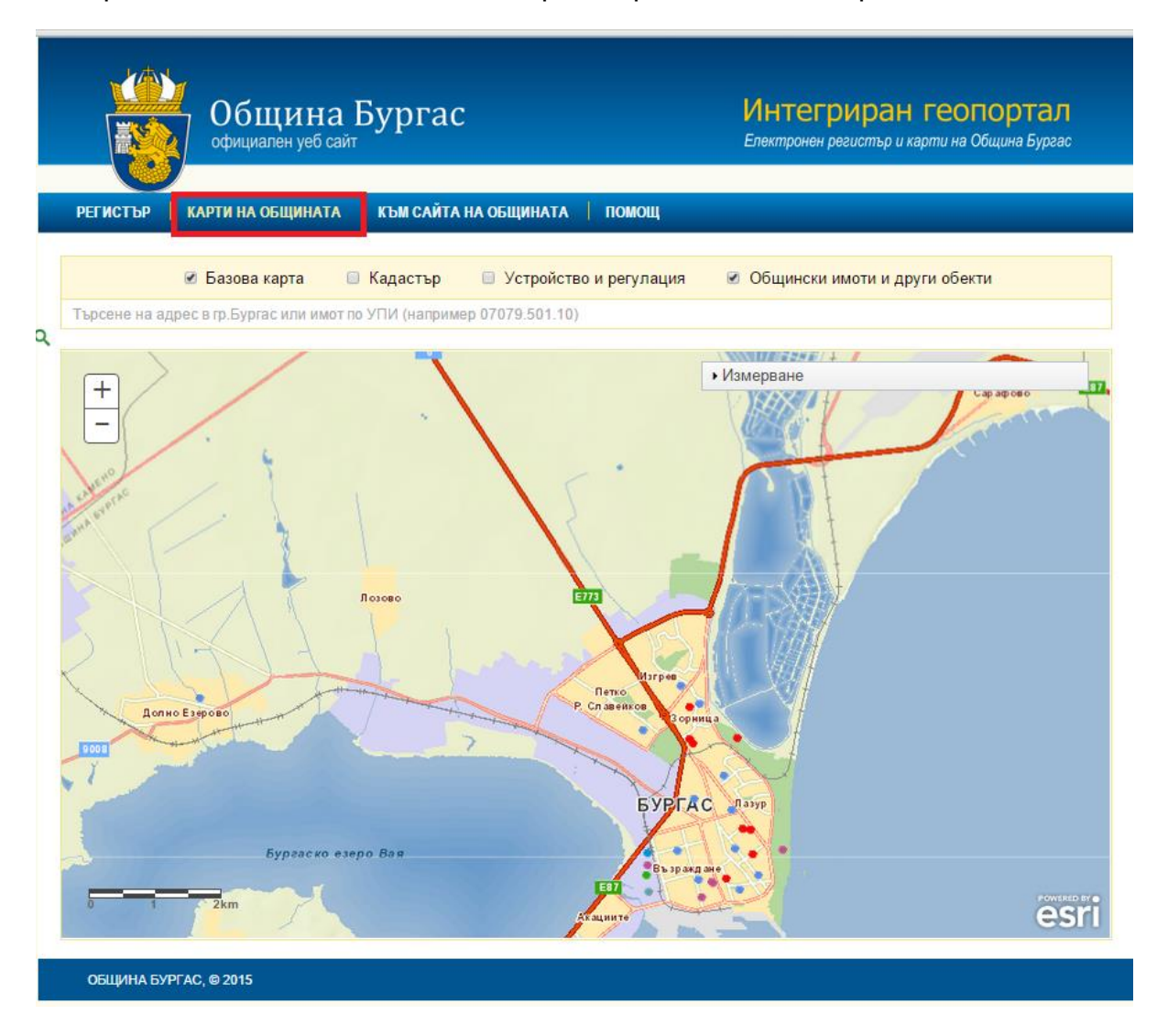

Придвижването по картата става чрез задържане на левия бутон на мишката и провлачване. Приближаването и отдалечаването се осъществяват чрез превъртане на средния бутон на мишката или щракване върху бутоните + и - в горната лява част на картата. Видове карти

Потребителите могат да избират коя карта да бъде показана, като поставят отметка от лявата страна на името ѝ:

## Търсене

Съществува и възможност за търсене, като се въведе адрес в гр. Бургас или имот по УПИ. Търсенето се извършва чрез натискане на бутона на клавиатурата Enter.

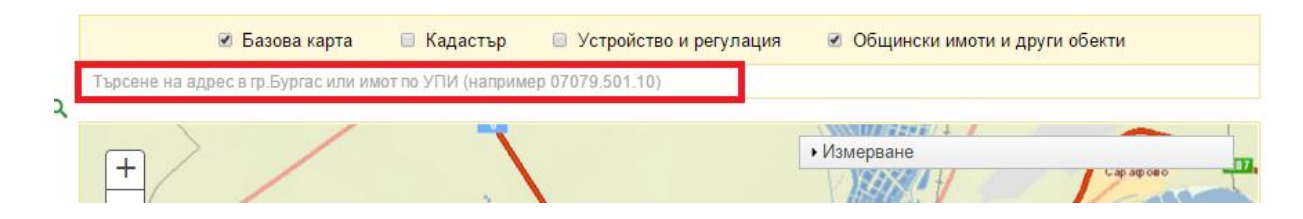

### Измерване

На картата може да се измерват дължина на линии, площи и координати на точки. За целта е необходимо да се използват инструментите от панел "Измерване", който се разтваря при щракване върху него.

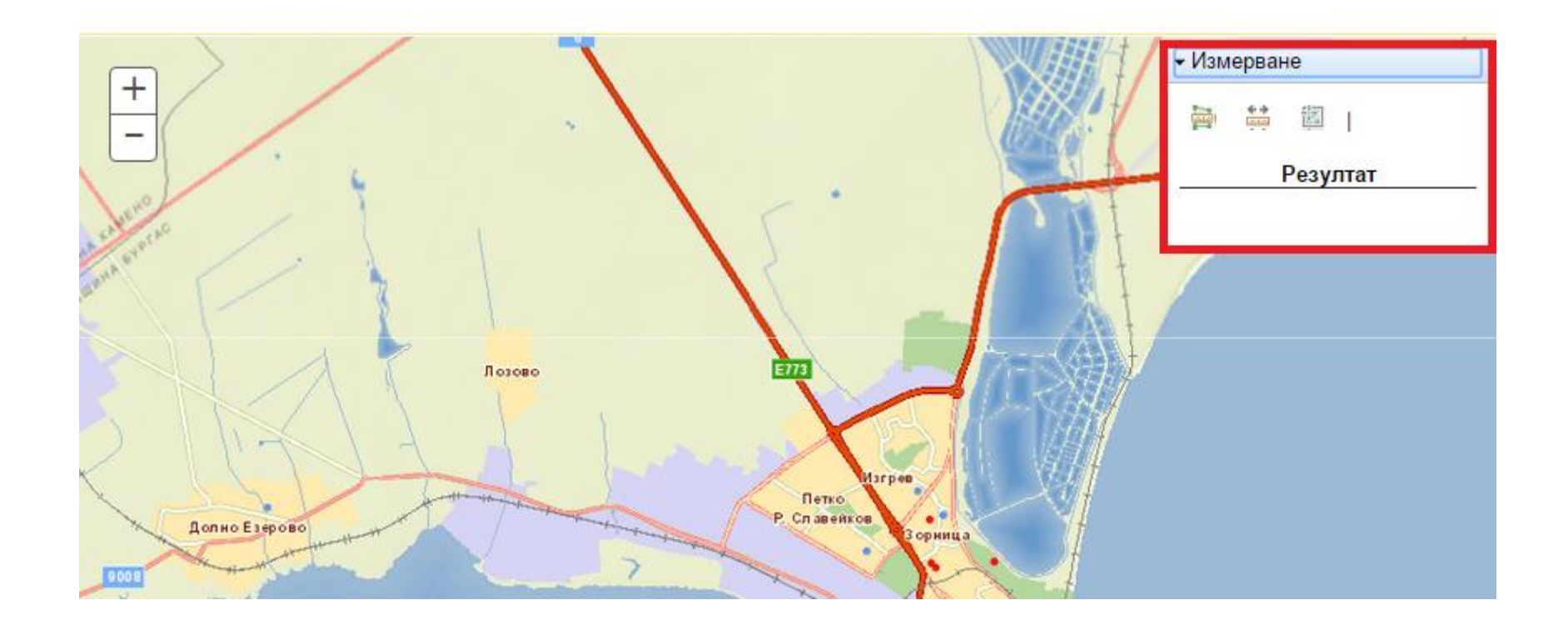

• Инструмент за измерване на площи: "Площ" 🏻 🚔

Измерването на площи става, като се очертае желаната за измерване площ чрез кликване с левия бутон на мишката. Изчислението се показва в прозореца **"Измерване"**, в мерни единици квадратни метри. Измерването се изчиства като се щракне в горната част на панел "Измерване", т.е. върху неговото име.

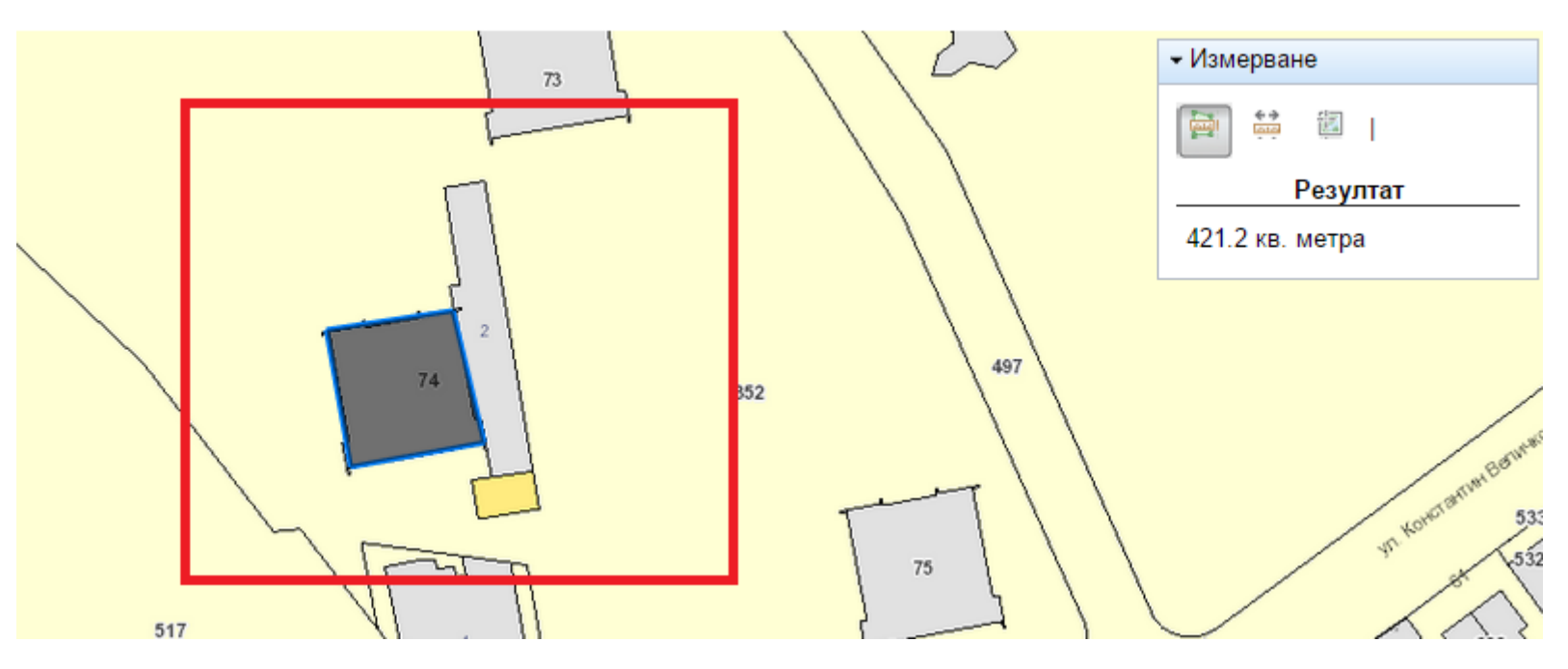

• Инструмент за измерване на разстояние "Разстояние" 🏜

Измерването става, като се изчертава желаната за измерване линия с левия бутон на мишката върху картата. Резултатът се показва в панела, в метри. Измерването се изчиства, като се щракне в горната част на панел "Измерване", т.е. върху неговото име.

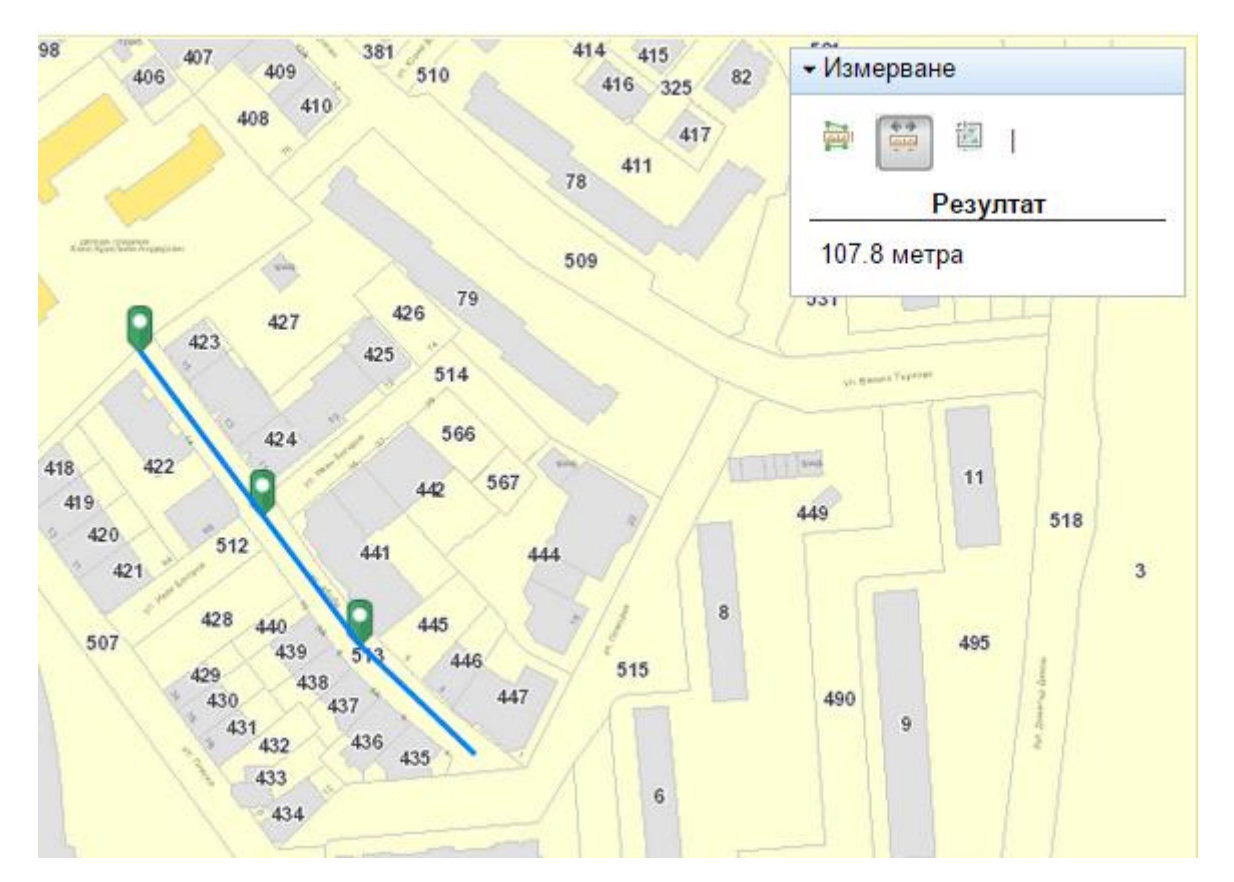

• Инструмент за измерване на координати "Местоположение"

Измерването става, като се щракне с левия бутон на мишката върху желаната точка. Нейните координати се появяват в панела "Измерване".

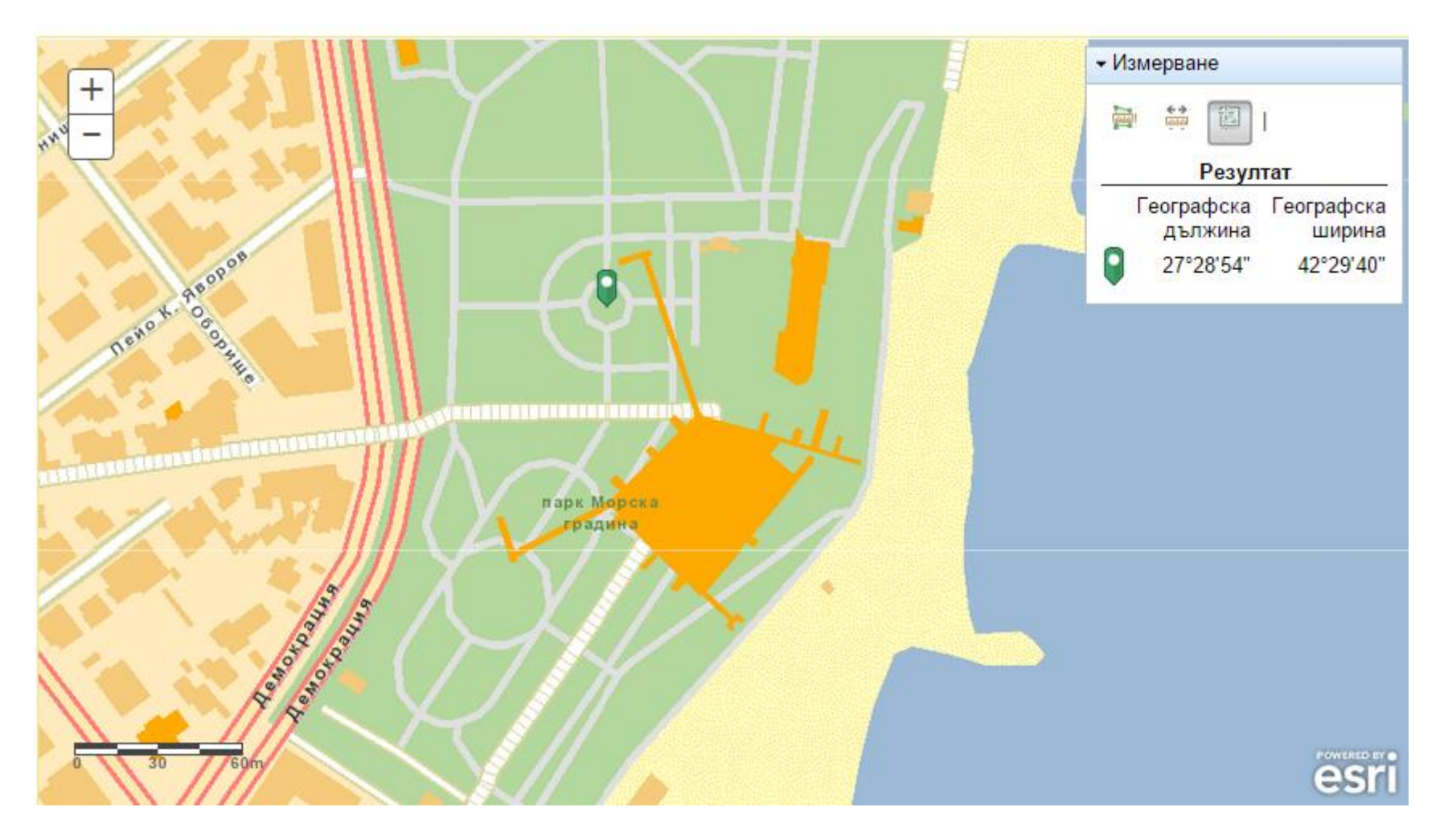

## Идентификация на обект

В зависимост от това кои обекти са включени на картата (чрез поставяне на отметки в горната част), при щракване с левия бутон на мишката върху нея се появява прозорец с информация за атрибутивните характеристики на съответния обект.

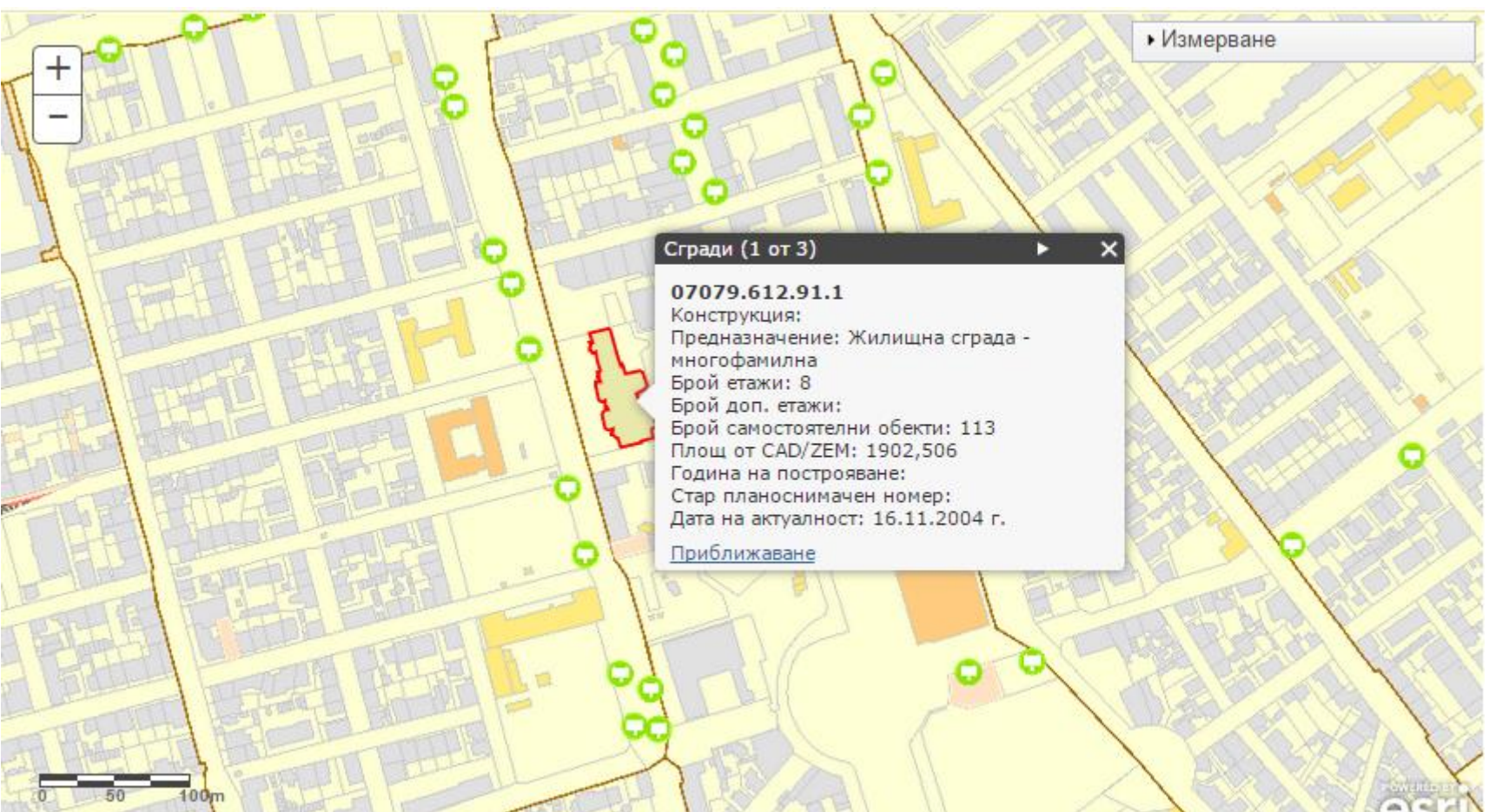

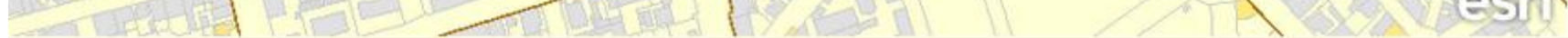

Когато са включени повече слоеве или се щракне върху място на картата, където се намира повече от един обект, в горната част на отворения прозорец се появява стрелка, която позволява да се видят атрибутите на всички избрани обекти. Техният брой се вижда в горната лява част на прозореца.

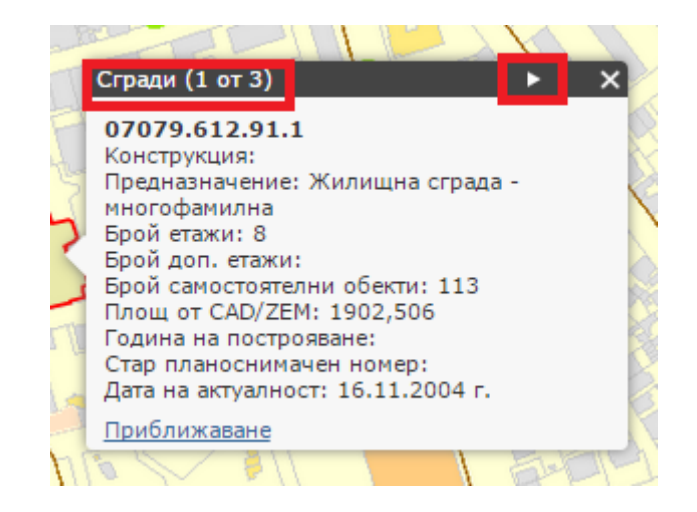

Когато на картата е селектиран обект, който притежава и прикачени файлове, те се визуализират също в прозореца и са достъпни за разглеждане чрез него.

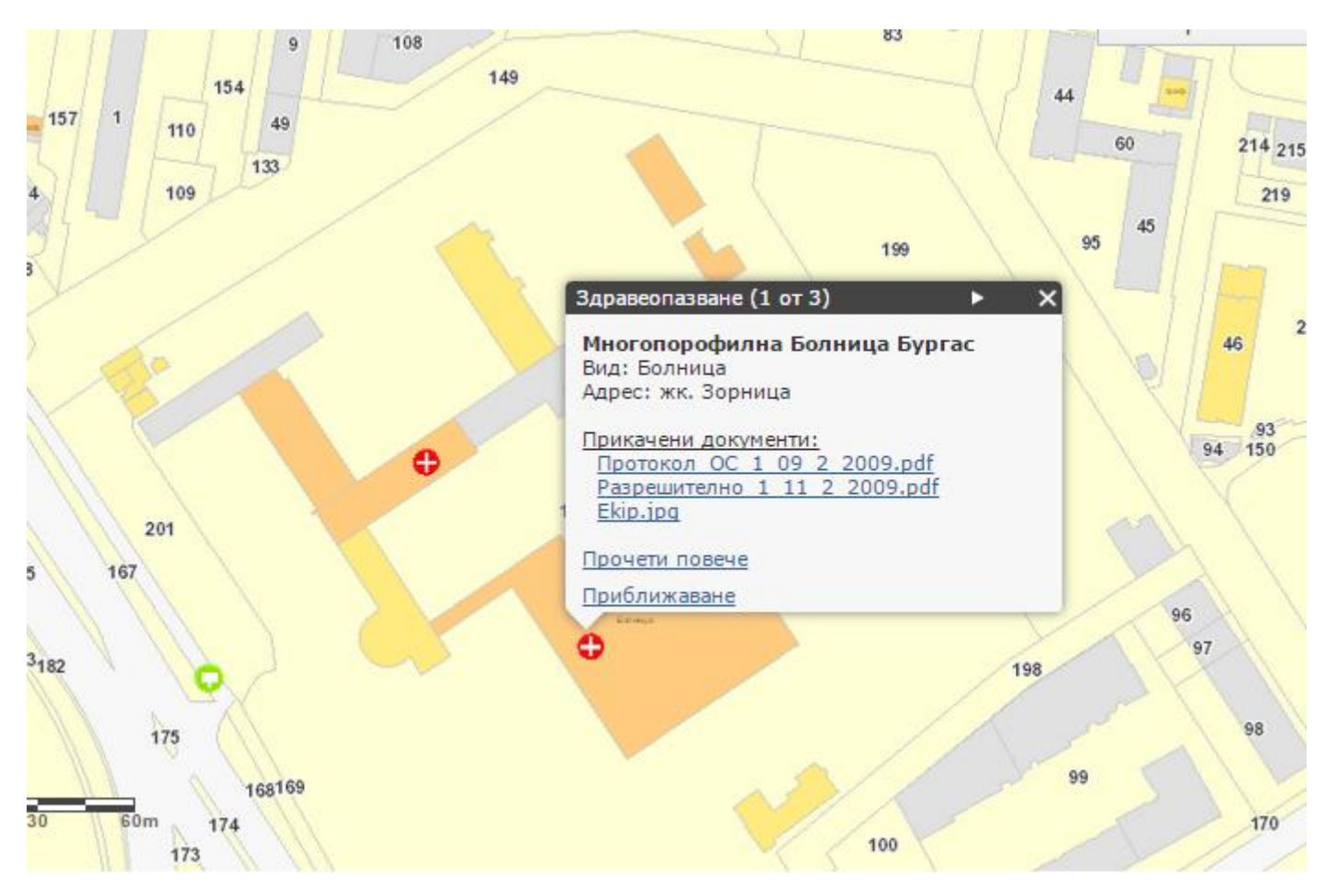

Чрез натискане върху бутона "Прочети повече" се отварят подробните данни за обекта от регистъра, а бутонът "Приближаване" променя мащаба на каратата така, че избраният обект да бъде центриран.

### Условни знаци на картата

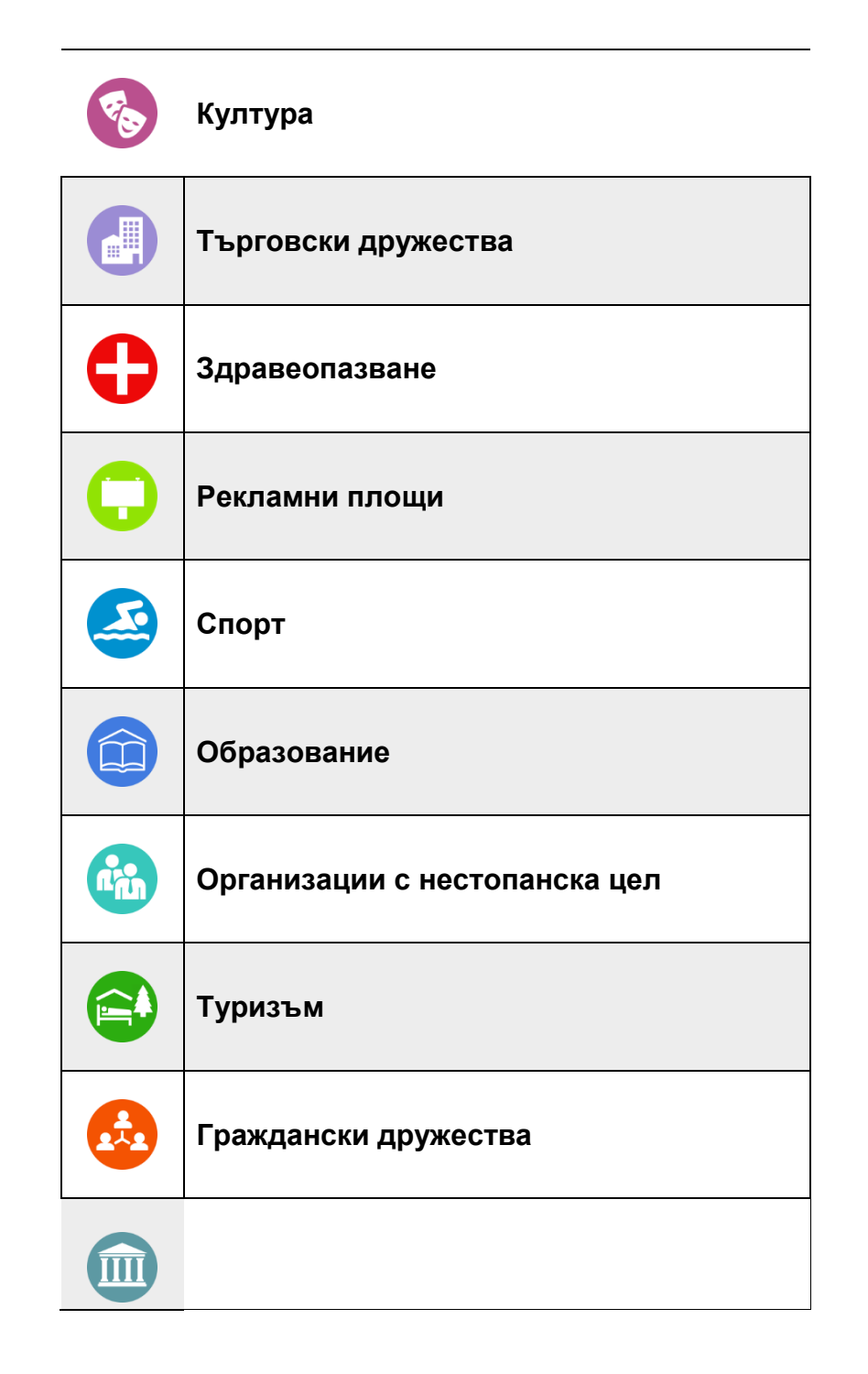